Quick Tutorial: IOL-Datenbank & -Berechnung

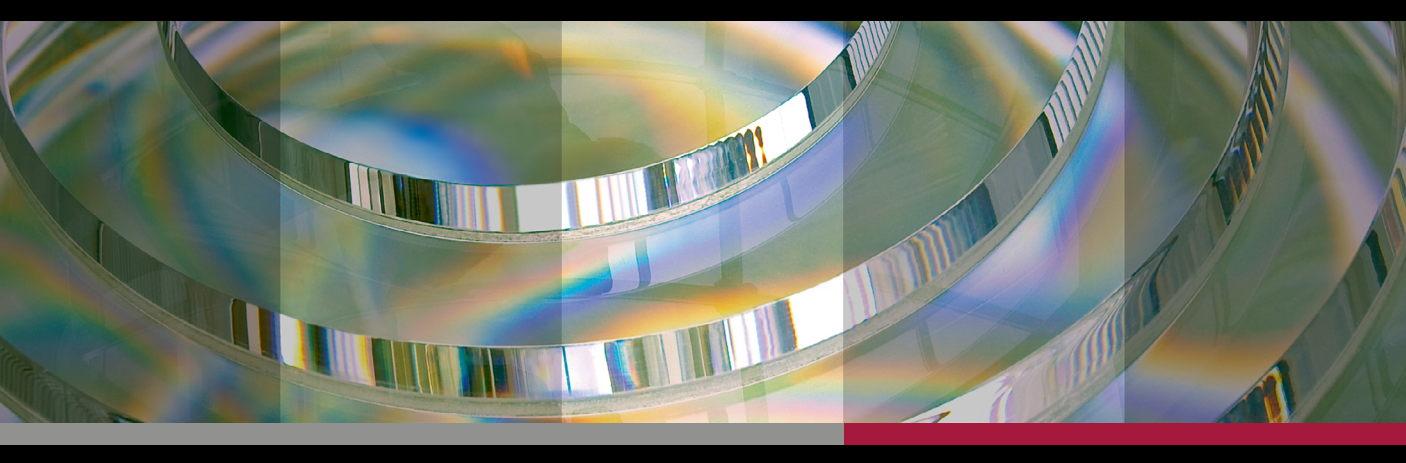

# **ANTERION**®

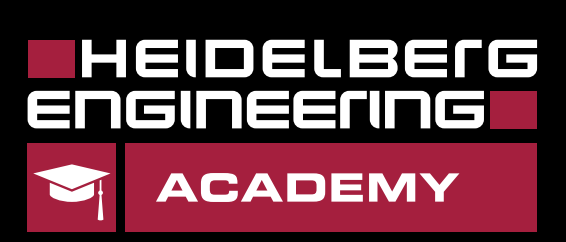

#### Einstellungen der Master-IOL-Datenbank

#### Master-IOL-Datenbank importieren

Sie müssen über eine Keyuser-Berechtigung in HEYEX 2 verfügen, um auf die Standardeinstellungen zuzugreifen, eine Master-IOL-Datenbank zu importieren oder sphärische und torische IOL-Verfügbarkeiten zu bearbeiten. Wenn Sie keine Keyuser-Berechtigung haben, wenden Sie sich bitte an Ihren IT-Administrator.

|                   | Auf ein beliebiges ANTERION-                                                                                       | (                                        | )                                       |          | <u>b</u>            | _ 🗆 😣        |
|-------------------|----------------------------------------------------------------------------------------------------|------------------------------------------|-----------------------------------------|----------|---------------------|--------------|
|                   | Vorschaubild in HEYEX 2 doppel-<br>klicken, um die Untersuchung zu<br>öffnen. Auf <b>Default settings</b> klicken. | OU<br>Biometry OU                        | Calculation OU                          | Settings | Default settings    | Close        |
| M <sub>2</sub>    | Auf <b>Master IOL database</b> klicken.                                                                            | <b>OS</b> 03/05/201<br>Eye status: No se | .8 at 14:28:30<br>urgery, Phakic, Vitre | ous only |                     | Mor          |
|                   | Auf <b>Import master IOL Database</b><br>klicken.                                                                  | Target refractio                         | n: 0.00 D +<br>Select a surgeon ▼       | ]        |                     | е 🖈          |
| General           | Cornea Cataract Master IOL database Metrics Imaging                                                                | Default setting                          | S                                       |          |                     | )            |
|                   | Pa.                                                                                                    | Master IOL database (09/0                | 3/2022)                                 |          | Import master IOL   | database     |
| IOL nam<br>1stQ A | e Nominal Ha<br>IEWOM<br>IFWOO                                                                                     | aigis A0 Haigis A1 H                     | aigis A2 pACD                           | SF S     | RK/T Barrett A cons | Barrett DF 🔺 |
|                   |                                                                                                    |                                          |                                         |          |                     |              |

"XML database" als Dateityp aus dem Dropdown-Menü auswählen. Zur IOL-Datenbankdatei navigieren und auf Öffnen klicken. Heidelberg Engineering empfiehlt, eine XML-Datenbank von https://iolcon.org herunterzuladen.

🗛 Öffnen → ✓ ↑ ↓ > Dieser PC > Downloads Downloads durchsuchen 5 Neuer Ordner -🗸 💻 Dieser PC > 🗊 3D-Obiekte > 📰 Bilder > 📃 Desktop > 🔮 Dokumente IOLexport (1) Dateiname: XML database (\*.xml) Öffnen Abbrechen

Die Endbenutzer-Lizenzvereinbarung (EULA) lesen und auf Akzeptieren klicken um zuzustimmen Beim Importie

klicken, um zuzustimmen. Beim Importieren des XML-Dateiformats wählen, ob die vom Hersteller bereitgestellten oder die optimierten IOL-Konstanten importiert werden sollen. Die IOL-Datenbank wird importiert und Import master IOL database... (Succeeded) wird angezeigt.

1

#### Sph./tor. IOL-Verfügbarkeiten bearbeiten

Auf Default settings und Master IOL database klicken.

Auf die gewünschte IOL und auf 🖌 klicken.

|                      |              |             | l ban                                   |         |                  |                   |             |
|----------------------|--------------|-------------|-----------------------------------------|---------|------------------|-------------------|-------------|
|                      | Per 1        |             |                                         |         | Default settings |                   |             |
| General              | Cornea       | Cataract    | <ul> <li>Master IOL database</li> </ul> | Metrics | Imaging          |                   |             |
|                      |              |             |                                         |         | Ма               | ster IOL database | e (09/03/2) |
| IOL nam              | e            |             |                                         | Nominal | Haigis           | A0 Haigis A1      | Haigi       |
| AJL Opl              | hthalmic P   | 651300      |                                         | 118.00  | 1.273            | 0.400             | 0.10        |
| AJL Opl              | hthalmic Y   | 601075      |                                         | 117.30  | 0.950            | 0.400             | 0.10        |
| \lcon A              | crySof AU    | ото         |                                         | 118.70  | -0.769           | 0.234             | 0.21        |
| <sup>2</sup> Alcon A | crySof IQ    | Vivity DF   | T015                                    | 118.80  |                  |                   |             |
| Alc                  | on AcrySo    | f IQ Vivit  | y Toric DFT (2-6)15                     | 118.80  |                  |                   |             |
| AlcEdit              | values of th | is IOL in r | naster IOL database                     | 118.90  | 1.750            | 0.400             | 0.10        |
| Alcon A              | CrySot MA    | DUAC        |                                         | 118.40  | 0.229            | 0.011             | 0.20        |
| Alcon A              | crySof MA    | 60MA (+     | D)                                      | 118.90  | 5.780            | 0.400             | 0.10        |
|                      |              |             |                                         |         |                  |                   |             |

#### ANTERION

- Neben Spheric availability und neben Toric availability jeweils auf 🖉 klicken, um die Daten zu bearbeiten.
  - Auf <u>OK</u> klicken, um die Daten zu speichern.
  - Auf Save as default am unteren Ende des Default-Settings-Fensters klicken, um die Änderungen zu speichern.

| Edit entry in mas    | ter IOL database                                                                                                    |   |
|----------------------|----------------------------------------------------------------------------------------------------|---|
| IOL name             | Alcon AcrySof IQ Vivity Toric DFT (2-6)15                                                                                                    |   |
| Nominal              | 118.80                                                                                                    |   |
| Haigis A0            |                                                                                                    |   |
| Haigis A1            |                                                                                                    |   |
| Haigis A2            |                                                                                                    |   |
| pACD                 | 5.67                                                                                                    |   |
| SF                   | 1.90                                                                                                    |   |
| SRK/T                | 119.20                                                                                                    |   |
| Barrett A const      | 119.20                                                                                                    |   |
| Barrett LF           | 1.99                                                                                                    |   |
| Barrett DF           | 5.00                                                                                                    |   |
| Spheric availability | From 10.00 D to 30.00 D available in 0.50 D steps                                                                                                    | n |
| Toric availability   | From 1.00 D to 1.00 D available in 0.00 D steps<br>From 1.50 D to 1.50 D available in 0.00 D steps<br>From 3.00 D to 3.00 D available in 0.00 D steps<br>From 3.75 D to 3.75 D available in 0.00 D steps | 2 |
|                      | ✓ OK Cancel                                                                                                    |   |

# Persönliche IOL-Datenbank anlegen

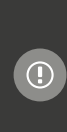

Wenn Sie allgemeine HEYEX 2-Anmeldedaten (z. B. "head") verwenden, wird die personalisierte IOL-Datenbank als Standard für alle Kliniker verwendet, die diese Anmeldedaten verwenden. Wenn Sie individuelle HEYEX 2-Anmeldedaten verwenden (d. h. einen eindeutigen Benutzernamen und ein Passwort), können Sie eine IOL-Datenbank für Ihr individuelles Konto personalisieren. Wenn Sie Ihre persönliche IOL-Datenbank bearbeiten, stellen Sie sicher, dass Sie sich als der gewünschte Benutzer anmelden. Wenn Sie Hilfe zu den HEYEX 2-Benutzerdaten benötigen, wenden Sie sich bitte an den Heidelberg Engineering Support.

# IOL aus der Master-Datenbank hinzufügen

Auf ein beliebiges ANTERION-Vor-2 . 🗆 😣 schaubild doppelklicken, das mit der Cataract App aufgenommen wurde und auf Settings klicken. Info Settings Close Report Ma. Auf die Registerkarte Personal IOL database settings klicken. 02 W. Auf die gewünschte IOL in der Master-劉 IOL-Datenbank und auf 🕂 klicken. Die ausgewählte IOL wird zur persön-W. lichen IOL-Datenbank hinzugefügt. Auf 🔚 Save klicken, wenn alle SM. persönlichen IOLs zur Datenbank hinzugefügt wurden. Dadurch wird die IOL-Datenbank als Standard für das angemeldete Konto gespeichert.

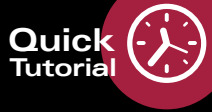

#### IOL manuell hinzufügen

ka.

Y,

関

S.

- Spheric availability und Toric availability jeweils durch Klicken auf 🖉 bearbeiten.
- Auf Create klicken, um die IOL zur persönlichen IOL-Datenbank hinzuzufügen.
- 🛛 Um die Änderungen zu speichern, auf 🛛 🖶 Save 🛛 klicken.
- Manuell hinzugefügte IOLs werden blau dargestellt.
- Auf 🔲 Save am unteren Ende des Bildschirms klicken, um die IOL in der persönlichen IOL-Datenbank zu speichern.

### **IOL-Konstanten bearbeiten**

Um die Untersuchung zu öffnen, auf ein beliebiges ANTERION-Vorschaubild doppelklicken, das mit der Cataract App aufgenommen wurde, und auf **Settings** klicken.

*₽*, *β* 

劉

SW.

Auf die Registerkarte **Personal IOL database** settings klicken.

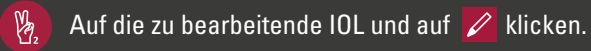

| Personal IOL database settings | Map settings    |
|--------------------------------|-----------------|
|                                |                 |
| IOL name                       |                 |
| Alcon AcrySof IQ Vivity DFT01  | 15              |
| Alcon AcrySof IQ Vivity Toric  | DFT (2-6)15     |
| 🔸 🗶 🖊 Alcon AcrySof SA60W      | VF              |
| Edit values of this IOL in     | my IOL database |
|                                |                 |
|                                |                 |

Die Werte im Fenster Edit entry in my IOL database bearbeiten.

Auf ✔ OK klicken. Die manuell bearbeiteten Einträge werden blau dargestellt.

Auf 🛛 🔚 Save 🛛 am unteren Ende des Bildschirms klicken, um die Änderungen zu speichern.

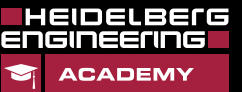

3

www.HE-Academy.com

# **IOL-Berechnung**

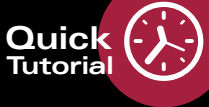

# Sphärische IOL berechnen & auswählen

- Registerkarte Calculation OU wählen.
- Neben **Target refraction** auf + klicken, um die gewünschte Zielrefraktion als sph. Äquivalent anzugeben, oder Wert manuell eingeben.
- IOL-Datenbank aus der Dropdown-Liste auswählen, aus der die IOLs abgerufen werden sollen.
- Gewünschte Formel und IOL aus den Dropdown-Listen auswählen.
- Das Kästchen neben der gewünschten Kombination aus IOL-Brechkraft und Restrefraktion aktivieren (wird gelb markiert) und im Bildschirm oben auf Report klicken, um die IOL-Berechnung für den Patienten zu speichern.

| mea single<br>OD/OS Cornea OU | Cornea follow-up Corne           | a multi Biometry OU              | Calculation OU                   |
|-------------------------------|----------------------------------|----------------------------------|----------------------------------|
| 03/05/2018 at 14:37:          | 36                               | OS 03/05/2018 at 14:28:          | 30                               |
| e status: No surgery, Phakic  | c, Vitreous only                 | Eye status: No surgery, Phaking  | c, Vitreous only                 |
| arget refraction: 0.00 D      | - + Va                           | Target refraction: 0.00 D        | - +                              |
| DL database: John Doe 🔻       |                                  | IOL database: John Doe 🔻         |                                  |
| be dutubuse. Join Doe         |                                  | Toe database. Join Doe           |                                  |
| Template: Custom 🔻 🔣          |                                  | Template: Custom 👻 🔚             |                                  |
|                               |                                  |                                  |                                  |
| Barrett Univers 🝷             | Haigis 👻                         | Barrett Univers 🝷                | Haigis -                         |
| Alcon AcrySof SN60WF          | Alcon AcrySof SN60WF 🝷           | Alcon AcrySof SN60WF 🔻           | Alcon AcrySof SN60WF -           |
| A const: 119.00 DF: 5.        | A0: -0.769 A1: 0.234 A2:         |                                  |                                  |
| IOL power SE Residual refract | IOL power SE Residual refraction | IOL power SE Residual refraction | IOL power SE Residual refraction |
| 24.50 -0.89                   | 25.00 -0.79                      | 24.50 -0.68                      | 25.00 -0.58                      |
| 24.00 -0.52                   | 24.50 -0.43                      | 24.00 -0.31                      | 24.50 -0.22                      |
| 23.50 -0.15                   | 24.00 -0.07                      | 23.50 0.06                       | 24.00 0.13                       |
| 23.00 0.21                    | 23.50 0.28                       | 23.00 0.42                       | 23.50 0.48                       |
|                               |                                  |                                  | 23.00 0.83                       |
|                               |                                  |                                  |                                  |
| Holladay 1                    | SRK/I •                          | Holladay 1 -                     | SRK/I                            |
| Alcon AcrySof SN60WF -        | Alcon AcrySof SN60WF -           | Alcon AcrySof SN60WF -           | Alcon AcrySof SN60WF -           |
|                               | SRK/T: 119.00                    |                                  | SRK/T: 119.00                    |
|                               |                                  |                                  |                                  |
| 24.50 -0.84                   | 24.00 -0.71                      | 24.50 -0.64                      | 24.50 -0.87                      |
| 24.00 -0.49                   | 23.50 -0.35                      | 24.00 -0.28                      | 24.00 -0.51                      |
| 23.50 -0.14                   | 23.00 0.00 🗸                     | 23.50 0.06                       | 23.50 -0.16                      |
| 23.00 0.21                    | 22.50 0.35                       | 7 3.00 0.41                      | 23.00 0.20                       |
| 22.50 0.55                    | 22.00 0.70                       | <b>15</b> 22.50 0.75             |                                  |

# Torische IOL & Inzisionen berechnen

Nach der Berechnung der sphärischen IOL-Brechkraft auf Open toric/incision calculator klicken.

- Parameter aus der Dropdown-Liste **Astigmatism** auswählen.
- Wert für Inzisionsstelle und chirurgisch induzierten Astigmatismus in die jeweiligen Textfelder eingeben, um die IOL-Achse zu berechnen.
- Der Wert für die Inzisionsstelle kann auch per Drag-and-drop der grünen Linie und die IOL-Achsenposition durch Drag-and-drop der rot gestrichelten Linie auf dem Kamerabild manuell geändert werden. Auf <u>Automatic</u> klicken, um die IOL-Achse zurückzusetzen.
- Das Kästchen neben den gewünschten torischen Berechnungswerten aktivieren. Diese werden blau hervorgehoben.

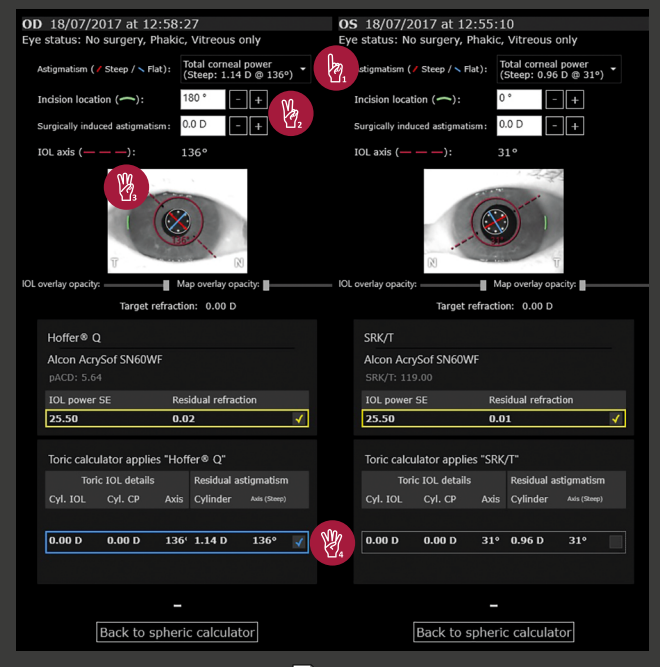

www.HE-Academy.com

- Um die IOL-Berechnung für den Patienten zu speichern, auf **Report** 💼 klicken, dann auf Back to spheric calculator klicken.
  - Die Benutzeroberfläche unterscheidet sich bei der Berechnung von IOLs mit Barrett-Formeln. Weitere Informationen erhalten Sie im Benutzerhandbuch.

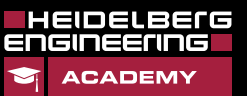

4

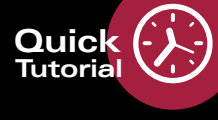

# Mit Vorlagen arbeiten

#### Neue Vorlage erstellen & speichern Speichern Sie Ihre bevorzugte Kombination aus Formel und IOL-Parametern innerhalb der i Registerkarte Calculation OU, indem Sie eine Vorlage erstellen. Die Kombination von Formeln und IOLs 2 wählen, die als Vorlage gespeichert 00 0U werden sollen. Cornea OU D 03/05/2018 at 14:37:36 /2018 at 14:28:30 Ma. Neben der Template Dropdown-Liste 0.00 D - + 0.00 D auf 릚 klicken. Na. WA . Template name: Dr Doe 🗏 Save 🛛 😣 Cancel OD 18/07/2017 at 12:58:27 Eye status: No surgery, Phakic, Vitreous only Target refraction: 0.00 D - + B Name der Vorlage eingeben und auf IOL database: John Doe 🔻 🔚 Save 🛛 klicken. Ab Template: Dr Doe 🔻 ¥. Custo Die Vorlage kann nun aus der ¥, Barrett Un Dr Do Haigis Dropdown-Liste ausgewählt werden. Standardvorlage definieren Sie müssen in HEYEX 2 über die Keyuser-Berechtigung verfügen, um eine Vorlage als Standardvorlage zu definieren. Dadurch wird die ausgewählte Vorlage standardmäßig für alle HEYEX 2-Benutzer im Netzwerk verwendet. Va. Auf ein beliebiges ANTERION-Vor-2 Default settings schaubild doppelklicken, um die Aufnahme zu öffnen, und auf 🔎 Default Settings klicken. B. Ma. Auf die Registerkarte **Cataract** klicken. Die gewünschte Vorlage aus der 関 rett IOL data Dropdown-Liste Default spheric calculations template auswählen. Auf 🔚 Save as default 🛛 klicken und W. Fenster Default settings schließen. Save as default 🔊 Undo 😣 Close

HEIDELBErG

ACADEM